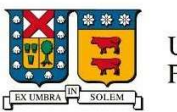

# MANUAL INTERNO DE USUARIO SIIF 2.5

# RECEPCIÓN Y PAGO DE FACTURAS CON ORDEN DE COMPRA EN SIIF

Vicerrectoría de Asuntos Económicos y Administrativos

Dirección General de Finanzas

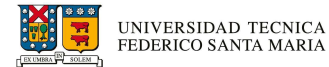

# Contenido

| 1. CO   |                                                                  | 3  |
|---------|------------------------------------------------------------------|----|
| 1.1.    | Acerca del Sistema                                               | 3  |
| 1.1.1   | . SIIF – Solicitudes de orden de compra                          | 3  |
| 1.1.2   | SIIF – Recepción de facturas con orden de compra                 | 3  |
| 1.2.    | Consideraciones y alcances para el uso del sistema               | 4  |
| 2. PER  | RFILES DE USUARIO                                                | 6  |
| 2.1.    | Ingresador                                                       | 6  |
| 3. FUN  | ICIONAMIENTO DE LA PLATAFORMA                                    | 6  |
| 3.1.    | Solicitud de factura al proveedor                                | 6  |
| 3.2.    | Envío de factura a casilla de correo                             | 6  |
| 3.3.    | Emisión de factura                                               | 7  |
| 3.4.    | Carga de factura en repositorio electrónico de la Universidad    | 7  |
| 3.5.    | Ingreso a la plataforma e inicio de sesión                       | 7  |
| 3.6.    | Ingreso recepción de facturas con orden de compra                | 8  |
| 3.6.1   | . Identificar las compras pendientes de recepción                | 9  |
| 3.7.    | Visualizar documento tributario electrónico.                     | 10 |
| 3.8.    | Recepción de bienes y/o servicios asociados a la orden de compra | 11 |
| 3.8.1   | . Recepción Total                                                | 12 |
| 3.8.2   | Recepción Parcial                                                | 16 |
| 3.8     | 3.2.1. Recepción parcial inicial                                 | 17 |
| 3.8     | 3.2.2. Recepción parcial final                                   | 24 |
| ANEXO ' | 1                                                                | 30 |
| ANEXO 2 | 2                                                                | 31 |
| ANEXO   | 3                                                                | 32 |
| ANEXO 4 | 4                                                                | 33 |
| ANEXO   | 5                                                                | 34 |

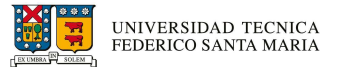

# 1. CONTEXTO GENERAL

### 1.1. Acerca del Sistema

El Sistema Integrado de Información Financiera, en adelante **SIIF**, es una plataforma web institucional, el cual contiene los módulos de **SIIF – Recepción de facturas con orden de compra**, entre otros, y permite realizar recepciones de compras de los proveedores que han entregado de manera conforme bienes y/o servicios, previamente acordados mediante una orden de compra, la cual fue emitida por **SIIF – Solicitudes de orden de compra**.

Ambos módulos operan de manera complementaria y secuencialmente.

## **1.1.1.** SIIF – Solicitudes de orden de compra.

Plataforma en la cual un departamento, unidad y/o organización requiera adquirir un bien y/o servicio de acuerdo con las normativas vigentes<sup>1</sup>, para tal efecto se utiliza un documento de petición formal denominado "orden de compra", este es generado mediante una solicitud, la cual debe ser ingresada en el módulo **SIIF – Solicitudes de orden de compra**, desde donde se emitirán las ordenes de compras hacia los proveedores para concretar la adquisición, para este proceso se requiere:

- a. Ingresar a <u>https://siif.usm.cl/siif/</u>
- b. Detallar los bienes y/o servicios requeridos.
- c. Contar con saldo presupuestario suficiente.
- d. Contar con las autorizaciones de todos los responsables involucrados en el proceso de solicitud de compra, tales como el responsable de organización, autorizador por monto, autorizadores especiales por proyectos, entre otros.
- e. Una vez cumplidos todos los hitos de autorización, se generará una orden de compra, la cual será enviada al correo informado por el proveedor y a quienes hayan participado en el ingreso y autorización del requerimiento.

### 1.1.2. SIIF – Recepción de facturas con orden de compra.

Plataforma en la cual se recibe la factura del proveedor que está asociada a una orden de compra previamente emitida en SIIF. Este proceso se lleva a cabo para verificar que los bienes y/o servicios proporcionados coinciden con los precios y cantidades acordadas en la orden de compra. Con ello verificado, se podrá proceder con el pago de la factura. Este proceso debe ser ejecutado en el módulo **SIIF – Recepción de facturas con orden de compra**, para este proceso se requiere:

<sup>&</sup>lt;sup>1</sup> Disponibles en <u>https://vrea.usm.cl/procedimientos/</u>

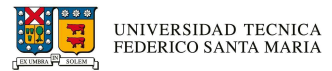

- a. Ingresar a https://siif.usm.cl/siif/\_
- b. Seleccionar el documento tributario electrónico (DTE's)<sup>2</sup> que va a recibir, esta puede ser facturas afectas, facturas exentas.
- c. Revisar documento tributario electrónico, el cual estará disponible para ser visualizado en la misma plataforma.
- d. Indicar la cantidad de los bienes y/o servicios efectivamente recibidos.
- e. Indicar si la recepción de los bienes y/o servicios asociados a la orden de compra es parcial o total.
- f. Hay que indicar que los bienes y/o servicios han sido recepcionado correctamente para finalmente confirmar la recepción.

Al confirmar la recepción, no deberá enviar documentación adicional u obtener otras autorizaciones al realizar el proceso a través de SIIF – Recepción de facturas con orden de compra.

\*El presente manual se enfocará en el uso del módulo SIIF – Recepción de facturas con orden de compra.

# 1.2. Consideraciones y alcances para el uso del sistema

Este procedimiento se aplicará a todas direcciones, unidades u organizaciones que realicen recepción de facturas con ordenes de compras de bienes y/o servicios previamente emitidos por SIIF – Solicitudes de orden de compra.

El sistema está diseñado para confirmar la recepción de bienes y servicios detallados en la factura según la recepción de orden de compra y con ello esta confirmación se continúa de manera secuencial la solicitud del pago por las compras de bienes y/o servicios sin gestiones adicionales. Para ello se debe contar con las siguientes consideraciones:

- a. El envío de Solicitudes de Pago Facturas de Compra con orden de compra debe considerar la normativa interna vigente del proceso de compra de la Universidad Técnica Federico Santa María.
- b. La factura debe ser emitida a nombre de la Universidad Técnica Federico Santa María, RUT 81.668.700-4.

<sup>&</sup>lt;sup>2</sup> DTE's en adelante Documento Tributario Electrónico.

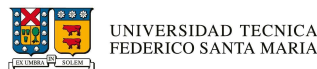

- c. El único formato válido autorizado por el SII en el envío de documentos electrónicos es el XML de la factura, el cual al momento que el proveedor emita la factura debe asegurarse que su sistema de facturación realice la correcta entrega del DTE en la casilla de correo electrónico dte.cl@einvoicing.signature-cloud.com
- d. No se aceptarán facturas sin la orden de compra referenciada en el archivo XML de la factura. El número debe contener los 8 caracteres partiendo desde la letra "P" a modo de ejemplo "P0000001"
- e. Cualquier diferencia entre esta orden de compra, lo cotizado y lo facturado, podría implicar la devolución del documento.
- f. Si los DTE's no son recibidos de manera correcta de acuerdo con el proceso descrito anteriormente, el sistema rechazará de manera automática el DTE y la UTFSM no se responsabilizará por pérdidas de IVA de las facturas emitidas por los proveedores y tampoco por demoras en el pago.
- g. Si la factura es rechazada, el proveedor deberá emitir una nota de crédito por el DTE no recibido en la casilla, y deberá volver a facturar los bienes y/o servicios asociados a la orden de compra emitida en SIIF.
- h. En el caso que la adquisición de bienes o servicios suscritos en virtud de un contrato, el contrato debe señalar que los pagos se ejecutarán previa emisión de la orden de compra para emitir la factura.
- i. El bien o servicio enviado a pago debe estar satisfactoriamente recibido.
- j. Si la compra consideró bienes de activo fijo, es necesario recordar que algunos de estos presentan características particulares y deberá señalar el número de serie de la compra.
- k. El plazo de recepción de factura de compras en SIIF Recepción de facturas con orden de compra es de 7 días corridos desde la fecha de emisión del documento, en caso contrario, el documento será rechazado automáticamente de acuerdo con las disposiciones legales vigentes.
- I. El pago de documentos entregados por proveedores considerará un plazo máximo de pago de 30 días desde la recepción.
- m. Todos los documentos registrados contaran con las respectivas sus autorizaciones de manera automática.

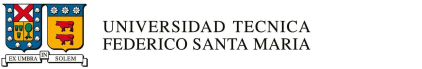

# 2. PERFILES DE USUARIO

El Sistema Integrado de Información Financiera, **SIIF – Recepción de facturas con orden de compra**, dispone de los siguientes perfiles de usuario

# 2.1. Ingresador

Perfil de usuario que permite recepcionar la adquisición de bienes y/o servicios una solicitud de pago con información básica del documento tributario: RUT, tipo de documento y número de documento. La información del documento será validada por medio del archivo XML previamente cargado en el repositorio institucional disponible para estos fines.

# 3. FUNCIONAMIENTO DE LA PLATAFORMA

El funcionamiento de **SIIF – Recepción de facturas con orden de compra**, consta de las siguientes etapas que debe cumplir para una adecuada trazabilidad, control y gestión de pago a un proveedor de la Universidad, estas son:

- 1. Solicitud de factura al proveedor.
- 2. Emisión de factura.
- 3. Envío de factura a casilla de correo.
- 4. Carga de factura en repositorio de la Universidad.
- 5. Ingreso a la plataforma e inicio de sesión.
- 6. Ingreso recepción de facturas con orden de compra
- 7. Visualizar documento tributario electrónico.
- 8. Recepción de bienes y/o servicios asociados a la orden de compra.

# 3.1. Solicitud de factura al proveedor

Una vez que el proveedor realice la entrega de los bienes o preste el servicio a entera satisfacción de la unidad solicitante o requirente de la Universidad para operaciones que son en beneficio de la Institución y dicen relación con la actividad universitaria, la unidad requirente debe solicitar al proveedor la emisión de la factura.

### 3.2. Envío de factura a casilla de correo.

El proveedor deberá emitir la factura una vez que el servicio o entrega de bien se efectúe a satisfacción y confirmación de la Universidad. Es relevante que las <u>unidades requirentes</u> al momento de iniciar las conversaciones en el proceso de cotización y contratación con el proveedor establezcan estas definiciones. Adicionalmente, el proveedor debe configurar la emisión de documento tributario a la casilla oficial informada por la Universidad ante el Servicio de Impuestos Internos asociando la orden de compra.

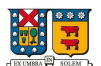

# 3.3. Emisión de factura

El proveedor deberá enviar la factura (archivo xml) a la casilla de correo <u>dte.cl@einvoicing.signature-cloud.com.</u> El proveedor debe configurar esta casilla en su sistema contable o similar.

# 3.4. Carga de factura en repositorio electrónico de la Universidad

La integración entre las plataformas de la Universidad, Servicio de Impuestos Internos y la empresa certificadora de documentos electrónicos, permitirá que los documentos electrónicos válidamente emitidos por el proveedor se alojen automáticamente en un repositorio de la Universidad. Esto permitirá que el módulo SIIF – Recepción de facturas con orden de compra, identifique de manera automática la factura asociada a una orden de compra emitida por el módulo SIIF – Solicitudes de orden de compra.

El repositorio al detectar un DTE asociado a una orden de compra pondrá a disposición de manera automática, tanto al usuario solicitante de la compra, como al responsable de la organización en donde se origina el requerimiento, para que esta sean recepcionadas, siempre y cuando la entrega de bienes y/o servicio se concrete satisfactoriamente.

## 3.5. Ingreso a la plataforma e inicio de sesión

Para ingresar al sistema debe contar con su credencial institucional, correo USM y contraseña. Es importante recordar que la clave de acceso institucional es de uso personal e intransferible.

Para efectuar el ingreso, debe proceder con los siguientes pasos:

- 1. Ingresa a la página: https://siif.usm.cl/recepcioncompra/solicitud recepcion
- 2. y hacer clic en "Acceso", en la esquina superior derecha.

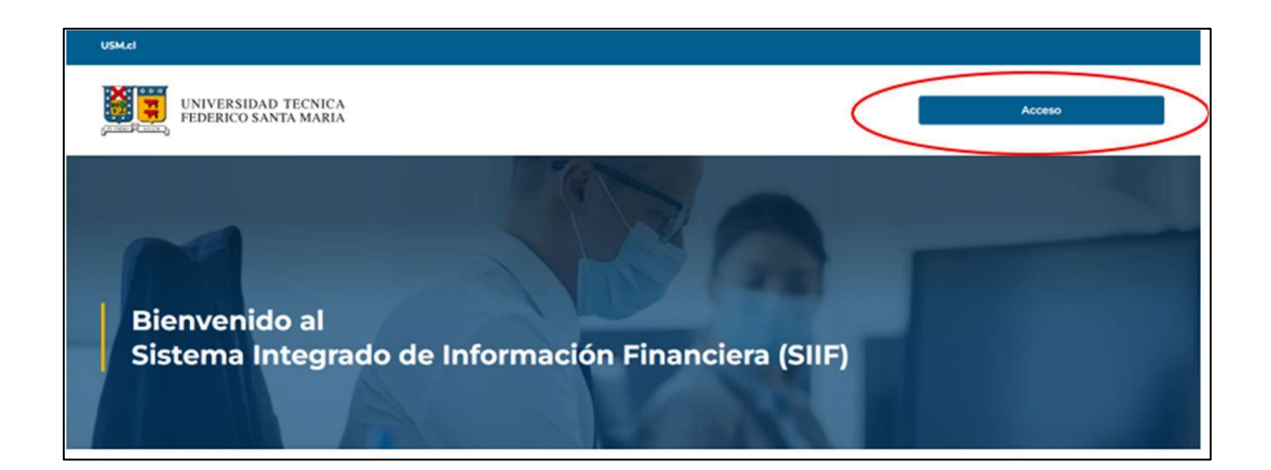

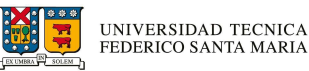

3. Ingresar cuenta y clave utilizada en su cuenta de correo USM.

| UNIVERSIDAD TECNICA<br>FEDERICO SANTA MARIA  |  |
|----------------------------------------------|--|
| Microsoft Iniciar sesión someone@example.com |  |
| ¿No puede acceder a su cuenta?<br>Siguiente  |  |

Al ingresar al módulo, visualizará un encabezado con los rótulos asociados a la información de solicitudes de pago solicitadas. Si aún no ha ingresado ninguna solicitud, el despliegue de los rótulos no contará con registros. Una vez que ingrese algún documento, podrá visualizar el historial de registros asociados a las organizaciones bajo su gestión, así como los detalles de la información seleccionada al momento del ingreso.

| UNIVERSIDAD TECNICA<br>FEDERICO SANTA MARIA                                                                        |   |
|----------------------------------------------------------------------------------------------------|---|
| Recepción compra                                                                                                   |   |
| Listado de recepciones de compras                                                                                  | ^ |
| PENDIENTE DE RECEPCIÓN V<br>Mostrar 5 V registros                                                                  |   |
| Estado ** Nro. ** Id ** RUT ** Nombre Proveedor ** Fecha ** Cod. ** Campus/ ** Sede ** Doc. ** Valor NC ** Ref. ** |   |

# 3.6. Ingreso recepción de facturas con orden de compra

Proceso en el cual el "Ingresador" realiza la recepción de una orden de compra asociando una factura y entregar la declaración de recepción conforme de los bienes y/o servicios entregados por el proveedor, además de reconocer la correcta facturación de estos.

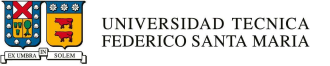

3.6.1. Identificar las compras pendientes de recepción.

Para efectuar este procedimiento debe seleccionar dentro de la lista desplegable la opción "PENDIENTE DE RECEPCION"

| UNIVERSIDAD TEC<br>FEDERICO SANTA M | NICA<br>ARIA |                     |         |              |                 |              |                |            |   |
|-------------------------------------|--------------|---------------------|---------|--------------|-----------------|--------------|----------------|------------|---|
| Recepción compra                    |              |                     |         |              |                 |              |                |            |   |
| Listado de recepciones de compras   |              |                     |         |              |                 |              |                |            | ^ |
| PENDIENTE DE RECEPCIÓN 🗸            |              |                     |         |              |                 |              |                |            |   |
| TODOS                               | 1            |                     |         |              |                 |              |                | Rúngunda   |   |
| PENDIENTE DE RECEPCIÓN              |              |                     |         |              |                 |              |                | Busqueua   |   |
| RECEPCIONADO<br>RECHAZADO           | RUT 🍀        | Nombre<br>Proveedor | Fecha 🍀 | Cod.<br>Org. | Campus/<br>Sede | Tipo<br>Doc. | Valor<br>Total | NC<br>Ref. |   |

El módulo identificara si tiene compras pendientes de recepción y deberá hacer clic en el

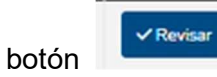

| Recepción con                | IVERSIDA<br>DERICO SA | D TECN<br>NTA MA | ICA<br>RIA |                                                                     | a.         |              |                 |                                       |                |            |           |
|------------------------------|-----------------------|------------------|------------|---------------------------------------------------------------------|------------|--------------|-----------------|---------------------------------------|----------------|------------|-----------|
| Listado de rece              | pciones de o          | compras          |            |                                                                     |            |              |                 |                                       |                |            |           |
| PENDIENTE                    | v regist              | CIÓN ∽<br>ros    |            |                                                                     |            |              |                 |                                       |                | Búsqueda   |           |
| Estado 👙                     | Nro.                  | Id 👻             | RUT        | Nombre<br>Proveedor                                                 | Fecha 🍀    | Cod.<br>Org. | Campus/<br>Sede | Tipo<br>Doc.                          | Valor<br>Total | NC<br>Ref. |           |
| PENDIENTE<br>DE<br>RECEPCIÓN | 40                    | 402              | 760811726  | ESCUELA DE<br>TRABAJOS<br>AEREOS<br>FEDERICO<br>SANTA MARIA<br>SPA. | 2025-06-03 | 3B3IGE       | INSTITUCIONAL   | FACTURA<br>PROVEEDORES<br>ELECTRONICA | 1.785          |            | ✓ Revisar |

El sistema desplegará automáticamente la información del documento seleccionado y recibido válidamente en el repositorio de la Universidad. Esta información sólo puede ser visualizada y no modificada.

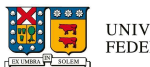

| UNIVERSIDAD TECNICA<br>FEDERICO SANTA MARIA |                   |                    |            |                                       |
|---------------------------------------------|-------------------|--------------------|------------|---------------------------------------|
| Reception compla                            |                   |                    |            |                                       |
| D: 402 Detaile de factura de compra         |                   |                    |            | ^                                     |
| Número documento                            | Rut pro           | weedor             |            | Nombre proveedor                      |
| 40                                          | 7608              | 11726              | ESCUELA DE | TRABAJOS AEREOS FEDERICO SA           |
| Valor neto                                  | Valor impuestos   | Monto exento       |            | Total a pago                          |
| 1.500                                       | 285               | 0                  |            | 1.785                                 |
| Fecha emisión                               | Nro. referenci    | ias (OC/HES)       |            | Giro del proveedor                    |
| 03-06-2025                                  | P004              | 7282               | ALQ        | UILER DE OTROS TIPOS DE               |
|                                             |                   |                    | MAQUINA    | RIAS Y EQUIPOS SIN OPERARIO<br>N.C.P. |
| Nº nota crédito relacionada                 | Monto neto nota c | rédito relacionada |            |                                       |
|                                             |                   |                    |            |                                       |
|                                             |                   |                    |            |                                       |
|                                             | Ver docu          | umento DTE         |            |                                       |

### 3.7. Visualizar documento tributario electrónico.

El sistema permite ver y descargar el documento DTE, emitido por el proveedor sin necesitar de solicitarlo para tal debe hacer clic en

| Número documento            | Rut pro           | veedor             | N                                  | ombre proveedor                                           |  |  |
|-----------------------------|-------------------|--------------------|------------------------------------|-----------------------------------------------------------|--|--|
| 40                          | 7608              | 11726              | ESCUELA DE TRABAJOS AEREOS FEDERIC |                                                           |  |  |
| Valor neto                  | Valor impuestos   | Monto exento       |                                    | Total a pago                                              |  |  |
| 1.500                       | 285               | 0                  |                                    | 1.785                                                     |  |  |
| Fecha emisión               | Nro. referenc     | ias (OC/HES)       | G                                  | iro del proveedor                                         |  |  |
| 03-06-2025                  | P004              | 7282               | ALQUILI<br>MAQUINARIA              | ER DE OTROS TIPOS DE<br>S Y EQUIPOS SIN OPERARI<br>N.C.P. |  |  |
| Nº nota crédito relacionada | Monto neto nota c | rédito relacionada |                                    |                                                           |  |  |

Se desplegará una nueva ventana con la factura emitida por el proveedor.

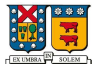

| <b>ESCUEI</b><br>ALQUILE                             | L <b>A DE TRABA.</b><br>R DE OTROS TIPO                              | IOS AEREOS FEDERICO SANTA MARIA<br>OS DE MAQUINARIAS Y EQUIPOS SIN OPERARIO N<br>AV SANTA MARIA, VITACURA, null | <b>SPA.</b><br>I.C.P.           | R.U.T.: 76.081.172-6<br>FACTURA ELECTRONICA<br>Nº 40   |                                      |                                                   |                        |  |  |
|------------------------------------------------------|----------------------------------------------------------------------|----------------------------------------------------------------------------------------------------|---------------------------------|--------------------------------------------------------|--------------------------------------|---------------------------------------------------|------------------------|--|--|
|                                                      |                                                                      | INFORMACION DEL C                                                                                               | LIENTE                          |                                                        |                                      |                                                   |                        |  |  |
| Señor(es):<br>Giro:<br>RUT:<br>Dirección:<br>Comuna: | UNIVERSIDAD<br>Ensenanza<br>81668700-4<br>AVENIDA ESP/<br>Valparaiso | TECNICA FEDERICO SANTA MARIA<br>ANA 1680<br><b>Ciudad</b> :                                                     | Fec<br>Fec<br>Cor<br>Fec<br>Coc | ha Emis<br>ha Venc<br>Id. Pago<br>ha Gen:<br>ligo Clie | :: 3 de<br>:: 3 de<br>: Créd<br>2025 | Junio de 20<br>Julio de 202<br>ito<br>-06-04T09:3 | <b>25</b><br>5<br>5:58 |  |  |
|                                                      |                                                                      | REFERENCIAS                                                                                                    | \$                              |                                                        |                                      |                                                   |                        |  |  |
| 1                                                    | Orden de Compra                                                      | TO FOLIO REFERENCIA<br>P0047282                                                                                 | FECH/<br>2025-06-               | <b>A</b><br>02                                         | R                                    | AZON REFER                                        | RENCIA                 |  |  |
|                                                      |                                                                      | DETALLE DE PRODU                                                                                                | JCTOS                           |                                                        |                                      |                                                   |                        |  |  |
| Código                                               | Cant.                                                                | Descripción                                                                                                    | P. Unit.                        | Mon.                                                   | Cambio                               | Valor Mon                                         | Total                  |  |  |
| C0001701                                             | 1                                                                    | MONITOR                                                                                                    | 10                              | o                                                      |                                      |                                                   | 100                    |  |  |
| C0006178                                             | 2                                                                    | HV-NAV HR DE VUELO NAVEGACION                                                                                   | 10                              | 0                                                      |                                      |                                                   | 200                    |  |  |
| C0004781                                             | 0.8                                                                  | ASESORIAS PROFESIONALES Y DE GESTIOM                                                                            | 1,50                            | o                                                      |                                      |                                                   | 1,200                  |  |  |

### 3.8. Recepción de bienes y/o servicios asociados a la orden de compra

Posteriormente en la pestaña "Resumen bien y/o servicios asociados a la orden de compra" deberá revisar si lo facturado por el proveedor corresponde a lo solicitado en la orden de compra:

| Sec. | Tipo<br>gasto/servicio                     | Activo<br>fijo | No<br>activable | Cantidad | Valor<br>unit. | Valor<br>neto | Imp.<br>(%) | Indicador<br>recepción |   |   |
|------|--------------------------------------------|----------------|-----------------|----------|----------------|---------------|-------------|------------------------|---|---|
| 1    | MONITOR                                    | SI             | 0               | 3        | 100            | 300           | 19          |                        | E | 5 |
| 2    | HV-NAV: HR DE VUELO<br>NAVEGACION          | NO             |                 | 8        | 100            | 800           | 19          |                        | - | 5 |
| 3    | ASESORIAS<br>PROFESIONALES Y DE<br>GESTION | NO             |                 | 1        | 1.500          | 1.500         | 19          | 0                      | - | 5 |

Importante al momento de ir al "Resumen bien y/o servicios asociados a la orden de compra" este contendrá todos los datos asociados a la orden de compra, lo cual el ingresador deberá diferenciar contra factura si la recepción del bien y/o servicios asociados a la orden de compra es total o parcial.

Para tal efecto se describirán dos casos uno por "**Recepción Total**" y otro por "**Recepción Parcial**"

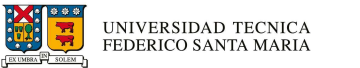

### 3.8.1. Recepción Total

La recepción total de bienes y/o servicios es el proceso mediante el cual se recibe y verifica que **todos** los bienes y/o servicios del ítem que solicitó en una orden de compra fueron entregados en su totalidad, cumpliendo con las condiciones acordadas (cantidad, calidad, tiempo, especificaciones, etc.).

En otras palabras, es asegurarse de que todo lo que se solicitó se haya recibido completa y correctamente antes de proceder a pagar.

Para comenzar a realizar la recepción total se debe:

- a) Realizar los pasos descrito en el punto 3.5 (Ingreso a la plataforma e inicio de sesión).
- b) Realizar los pasos descrito en el punto 3.6 (Ingreso recepción de facturas con orden de compra).
- c) Acceder al listado de recepción de compras y seleccionar la factura correspondiente para su revisión (Revisar Anexos 1 y 2)

| UN FEI                       | IVERSIDA<br>DERICO SA | AD TECI<br>ANTA M | NICA<br>ARIA |                                        |                |                |               |                                       |                |              |           |
|------------------------------|-----------------------|-------------------|--------------|----------------------------------------|----------------|----------------|---------------|---------------------------------------|----------------|--------------|-----------|
| Recepción cor                | mpra                  |                   |              |                                        |                |                |               |                                       |                |              |           |
| Listado de rece              | pciones de            | compras           |              |                                        |                |                |               |                                       |                |              | ^         |
| PENDIENTE                    | DE RECEP              | CIÓN V            |              |                                        |                |                |               |                                       |                |              |           |
| Mostrar 5                    | ✓ regist              | ros               |              |                                        |                |                |               |                                       |                | 1385 I       |           |
| Estado 🍀                     | Nro. 👙                | ıd 👻              | RUT          | Nombre<br>Proveedor                    | Fecha 🌞        | Cod.<br>Org. 👙 | Campus/       | Tipo<br>Doc.                          | Valor<br>Total | NC<br>Ref. ⇔ |           |
| PENDIENTE<br>DE<br>RECEPCIÓN | 13855840              | 396               | 965569405    | PROVEEDORES<br>INTEGRALES PRISA<br>S A | 2025-06-<br>04 | 3B31GE         | INSTITUCIONAL | FACTURA<br>PROVEEDORES<br>ELECTRONICA | 47.293         |              | ✓ Revisar |

d) Revisar datos de factura, el sistema indicara los datos de cabecera de la factura, como nombre y Rut del proveedor, numero de factura y numero de orden de compra asociado a la recepción, también es conveniente verificar que el giro del proveedor corresponda a los bienes que esta entrega, es decir, si el proveedor tiene un giro de artículos de oficina, no podría facturar almuerzos y cenas.

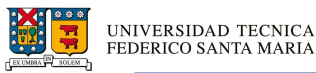

| Recepción compra                     |                    |                        |                                        |
|--------------------------------------|--------------------|------------------------|----------------------------------------|
| ID: 286 Detaile de factura de compra |                    |                        |                                        |
| 10. 356 Detaile de lactura de compra |                    |                        | ,                                      |
| Número documento                     | Rut prov           | veedor                 | Nombre proveedor                       |
| 13855840                             | 965569             | 9405                   | PROVEEDORES INTEGRALES PRISA S.A.      |
| Valor neto                           | Valor impuestos    | Monto exento           | o Total a pago                         |
| 39.742                               | 7.551              | 0                      | 47.293                                 |
| Fecha emisión                        | Nro. referencia    | as (OC/HES)            | Giro del proveedor                     |
| 04-06-2025                           | P0047              | 7297                   | COMPRA Y VENTA DE ARTICULOS DE OFICINA |
| Nº nota crédito relacionada          | Monto neto nota cr | ėdito relacionada<br>Ţ |                                        |

e) Como se mencionó anteriormente se debe visualizar la factura para realizar la comparación con la orden de compra, a fin de identificar que lo recibido y facturado concuerde en un 100% respecto a la orden de compra.

|            |                                                 |                |                |                   |                  |               | *           | Skathering                      | • Fuentes | terrar sesión |        | = | Todas las berramientas Editar Convertir Firma electrónica 2025/6/4/DOC                                                                                                    | . PII- Oa                                                         |  |  |
|------------|-------------------------------------------------|----------------|----------------|-------------------|------------------|---------------|-------------|---------------------------------|-----------|---------------|--------|---|----------------------------------------------------------------------------------------------------|-------------------------------------------------------------------|--|--|
|            | Fecha emisión                                   |                |                | Nro. referencia:  | s (OC/HES)       |               |             | Giro del prove                  | edor      |               | -      | - | Low Conversion Prime Sectoritica 2023/0/4/DOC                                                                                                    |                                                                   |  |  |
|            | 04-06-2025                                      |                |                | P00472            | 197              |               | COMPR       |                                 | RTICULOS  | DE            | -      |   |                                                                                                    |                                                                   |  |  |
|            | Nº nota crédito relacion                        | ada            | Mor            | nto neto nota crè | dito relacionada | 2 relacionada |             |                                 |           |               |        |   | PROVEEDORES INTEGRALES PRISA S A R.U.T.<br>Company syntex di Antauni di Olicona<br>La funza 1111, Cantus, Santago<br>Nº                                                                                                    | IA S A R.U.T.: 96.556.940-5<br>FACTURA ELECTRONICA<br>Nº 13855840 |  |  |
| umen l     | bien ylo servicio asociado a li                 | a orden de co  | mpra           | Ver docum         | ento DTE         |               |             |                                 |           | ^             | C<br>A |   | Selevice) KNYLYEDUND TECHCA STANKISK MER Feihu Einer 1 de<br>Netter Stankisk Stankisk Feihung Stankisk Stankisk St | : Junio de 2025<br>: Julio de 2025<br>8to<br>5-06-03T14:08:14     |  |  |
| Sec.       | Tipo<br>gasto/servicio                          | Activo<br>fijo | No             | Cantidad          | Valor<br>unit.   | Valor         | Imp.<br>(%) | Confirmar<br>recepción<br>total |           |               | On,    |   | NEP EXERUILAS<br>TIPO DE DOCUMENTO<br>Observer Compre<br>DETALLE DE PRODUCTOS<br>Código Carle. Descripción P. Unit. Min. Carbin                                                                                                    | AZON REFERENCIA                                                   |  |  |
| 5          | CAFE TRADICION TARRO<br>400GR NESCAFE           | NO             | 0              | 2                 | 12.151           | 24.302        | 19          | 0                               | -         | 9             |        |   | 1398         2         CAPE RIST. INSCRIPT TRADECION 40 OF PROVO         12.157           2019         4         CAPIC DI ANDRA 30 OF STREAM ANDA TORISTICO OF ADDRA 30 OF CONCENSAL         32.01           8642         4         CAPIC DI CAPICA DI ANDA 20 OF CONCENSAL         32.01                                                                                                    | 24                                                                |  |  |
| 6          | ADH, EN BARRA 36CR TORRE                        | NO             |                | 4                 | 607              | 2.428         | 19          | 0                               | -         | C             |        |   |                                                                                                    |                                                                   |  |  |
| 7          | DESINF ANTIB AEROSOL<br>360ML ORIGINAL LYSOFORM | NO             | 0              | 4                 | 3.253            | 13.012        | 19          | D                               | -         | C             |        |   |                                                                                                    |                                                                   |  |  |
|            |                                                 |                |                |                   | + Total neto (   | sin impueste  | r5)         | 39                              | 3.742     |               |        |   |                                                                                                    |                                                                   |  |  |
| istribució | n presupuestaria                                |                |                |                   |                  |               |             |                                 |           | ~             |        |   |                                                                                                    |                                                                   |  |  |
|            |                                                 | Organiz        | ación          |                   |                  |               | Distribuc   | ión presupuest                  | aria      |               |        |   |                                                                                                    |                                                                   |  |  |
|            | 383ICE - II                                     | NS GESTION D   | IRECCION FINAN | 745               |                  |               |             | 67294                           |           |               |        |   |                                                                                                    |                                                                   |  |  |
|            | 365102                                          |                |                | [                 | + Total bruto    | (incluye imp  | uestos)     | 43                              | 7.293     |               |        |   | MONITO NETO                                                                                                    | TOTALES<br>1 : 3<br>10 :<br>1                                     |  |  |

f) Una vez verificado se procederá a la **recepción final** de los bienes, y en este punto se debe tener plena seguridad que se está recibiendo el 100% de cada uno de los bienes para tal efecto se debe marcar la casilla "Confirmar recepción Total".

<u>Esta casilla solo se marca en caso de que no recibir más productos asociados a la orden de compra.</u>

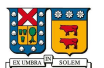

| Sec. | Tipo<br>gasto/servicio                | Activo<br>fijo | No<br>activable | Cantidad | Valor<br>unit. | Valor<br>neto | imp.<br>(%) | Confirmar<br>recepción<br>total |   |   |
|------|---------------------------------------|----------------|-----------------|----------|----------------|---------------|-------------|---------------------------------|---|---|
| 5    | CAFE TRADICION TARRO<br>400GR NESCAFE | NO             |                 | 2        | 12.151         | 24.302        | 19          | 2                               | - | 5 |
| 6    | ADH, EN BARRA 36GR TORRE              | NO             |                 | 4        | 607            | 2.428         | 19          |                                 | - | C |
| 7    | DESINF ANTIB AEROSOL                  | NO             |                 | 4        | 3.253          | 13.012        | 19          | K                               |   | 5 |

Importancia sobre la casilla "Confirmar Recepción Total" en el ítem (bien o servicio).

Cuando se realice la recepción de una factura asociada a una orden de compra, y el proveedor ha facturado el 100% de uno o más ítems, se debe considerar lo siguiente:

Marcar la casilla "Recepción Total" solo si:

- a) Se está recepcionado la totalidad de los bienes y/o servicios comprometidos en la orden de compra, o
- b) El ítem específico que se está recibiendo ha sido facturado en su totalidad (100%) y no se espera ninguna entrega adicional para ese ítem.

X No marcar "Recepción Total" si:

- a) Aún faltan productos o servicios por entregar.
- b) Hay ítems en la orden de compra que no han sido completamente recepcionadas
- c) Se espera una recepción parcial o futura de alguno de los ítems restantes.

Si se marca "Recepción Total" incorrectamente, el sistema cerrará la orden de compra y no permitirá recepciones posteriores, lo que podría generar errores en la gestión de stock y en la conciliación con la factura.

Una vez finalizada la revisión se debe declarar la recepción conforme de bien y/o servicios para finalmente realizar la recepción final **asociada a la factura que se está enviando a pago.** 

| 0 | Usted está indicando que los bienes y/o servicios han sido recepcionado correctamente. |
|---|----------------------------------------------------------------------------------------|
|   | Volver Recepcionar Rechazar                                                            |
|   |                                                                                        |

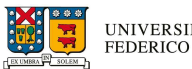

Ejecutado todo el proceso de recepción total en **SIIF – Recepción de facturas con orden de compra** este entregara un mensaje de información.

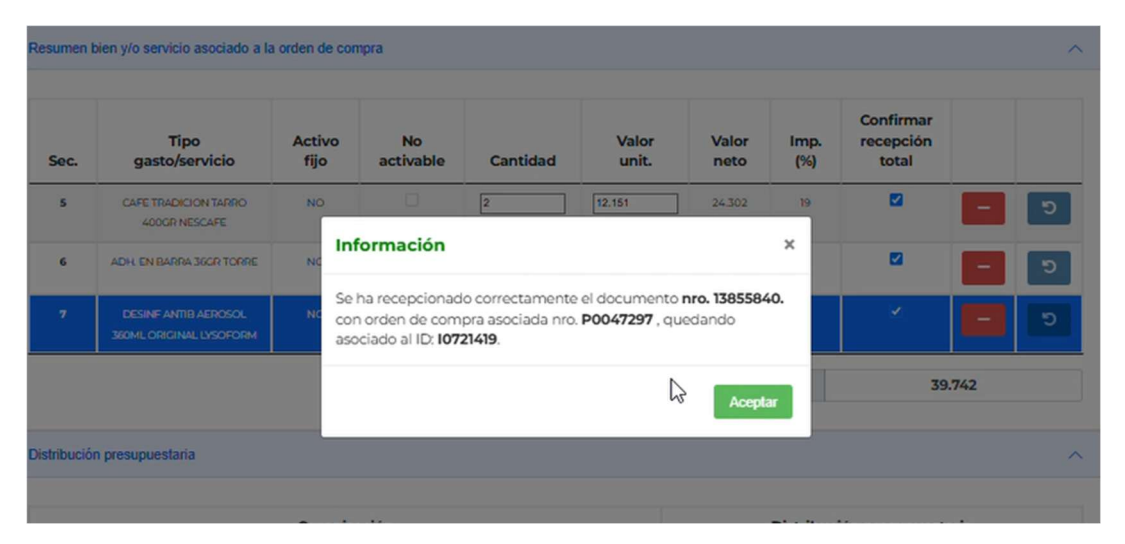

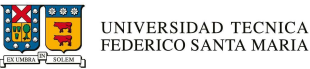

# 3.8.2. Recepción Parcial.

La recepción parcial de bienes y/o servicios ocurre cuando se recibe solo una parte de lo que se pidió originalmente, ya sea porque:

- a) El proveedor entrega por etapas (por logística, producción, etc.).
- b) Hubo faltantes en la entrega.
- c) Se está realizando el servicio por partes o fases.

Aunque no se recibe todo, se acepta lo entregado temporalmente o de forma planificada, dejando constancia de lo que aún falta por recibir o ejecutar.

Para ejemplificar el proceso de recepción parcial, este se ejecutará en dos etapas, la primera corresponderá a una "**Recepción parcial inicial**" y la segunda constituirá la "**Recepción parcial final**"

Antecedentes:

- a) Se emite orden de compra P0047282 por un monto neto de \$ 2.600.-
- b) Proveedor emite factura 39 por un monto neto de \$1.150.-, la cual corresponde a la recepción parcial inicial.
- c) Proveedor emite factura 40 por un monto neto de \$ 1.500.- la cual corresponde a la recepción parcial final.

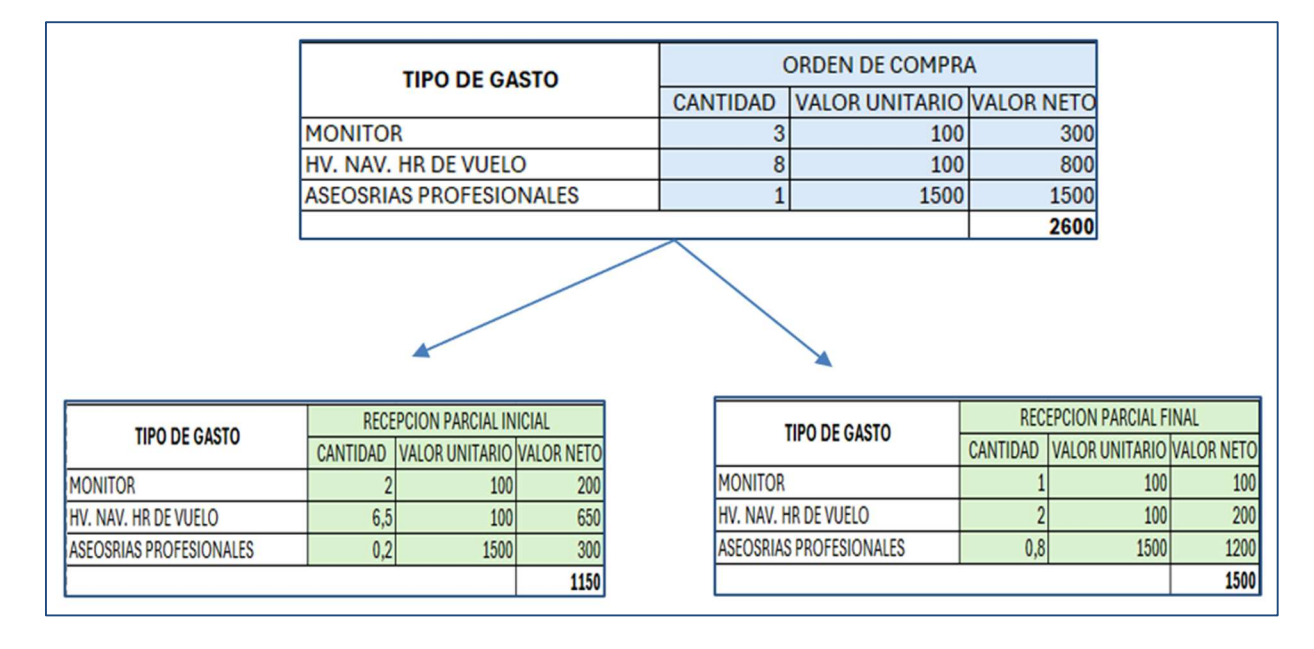

### d) Revisar Anexos 3,4 y 5

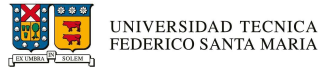

# 3.8.2.1. Recepción parcial inicial

La recepción parcial inicial es cuando se recibe solo una parte de los bienes y/o servicios, dado que aún *no está todo entregado o listo*, es decir, recibir un primer avance mientras se espera el resto de los bienes y/o servicios por alguna contingencia del proveedor.

Además, una orden de compra permite múltiples recepciones, cuando los bienes y/o servicios se entregan en partes, en lugar de una sola vez (recepción total), Esto significa que por cada entrega parcial se puede registrar una recepción, lo que facilita el seguimiento del cumplimiento progresivo de la entrega de bienes y/o servicios asociados a la orden de compra.

Para comenzar con la recepción parcial inicial se debe:

- a) Realizar los pasos descrito en el punto 3.5 (Ingreso a la plataforma e inicio de sesión).
- b) Realizar los pasos descrito en el punto 3.6 (Ingreso recepción de facturas con orden de compra).
- c) Acceder al listado de recepción de compras y seleccionar la factura correspondiente para su revisión

| Estado 🇯                     | Nro. 👙   | Id 🔻 | RUT 🏺     | Nombre<br>Proveedor                                                 | Fecha 🍀        | Cod.<br>Org.       | Campus/       | Tipo<br>Doc.                          | Valor<br>Total | NC<br>Ref. | ÷       |
|------------------------------|----------|------|-----------|---------------------------------------------------------------------|----------------|--------------------|---------------|---------------------------------------|----------------|------------|---------|
| PENDIENTE<br>DE<br>RECEPCIÓN | 40       | 402  | 760811726 | ESCUELA DE<br>TRABAJOS<br>AEREOS<br>FEDERICO<br>SANTA MARIA<br>SPA. | 2025-06-<br>03 | 3831GE             | INSTITUCIONAL | FACTURA<br>PROVEEDORES<br>ELECTRONICA | 1.785          |            | ✓ Revis |
| PENDIENTE<br>DE<br>RECEPCIÓN | 11778983 | 401  | 966708409 | DIMERC S.A                                                          | 2025-06-<br>04 | 2F1002 -<br>2F70GE | INSTITUCIONAL | FACTURA<br>PROVEEDORES<br>ELECTRONICA | 52.303         |            | ✓ Revis |
| PENDIENTE<br>DE<br>RECEPCIÓN | 39       | 400  | 760811726 | ESCUELA DE<br>TRABAJOS<br>AEREOS<br>FEDERICO<br>SANTA MARIA<br>SPA  | 2025-06-<br>03 | 383IGE             | INSTITUCIONAL | FACTURA<br>PROVEEDORES<br>ELECTRONICA | 1.380          |            | ✓ Revis |

d) Revisar datos de factura, el sistema indicara los datos de cabecera de la factura, como nombre y Rut del proveedor, numero de factura y numero de orden de compra asociado a la recepción, también es conveniente verificar que el giro del proveedor corresponda a los bienes que esta entrega.

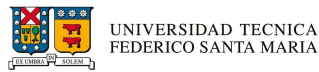

| Número documento            | Rut pro           | weedor             | Nombre proveedor                                                         |
|-----------------------------|-------------------|--------------------|--------------------------------------------------------------------------|
| 39                          | 7608              | 11726 E            | SCUELA DE TRABAJOS AEREOS                                                |
| Valor neto                  | Valor impuestos   | Monto exento       | Total a pago                                                             |
| 1.160                       | 220               | 0                  | 1.380                                                                    |
| Fecha emisión               | Nro. referenc     | ias (OC/HES)       | Giro del proveedor                                                       |
| 03-06-2025                  | P004              | 7282               | ALQUILER DE OTROS TIPOS E<br>MAQUINARIAS Y EQUIPOS SI<br>OPERARIO N.C.P. |
| Nº nota crédito relacionada | Monto neto nota c | rédito relacionada |                                                                          |

e) Como se mencionó anteriormente se debe visualizar la factura para realizar la comparación con la orden de compra, a fin de identificar que lo que *parcialmente* se recibido y facturado de manera inicial.

| Recepción | NIVERSIDAD TECNICA                         | A<br>A                 |                        |                                     |                 |                  |                       |                                       | _ |    |                                            | A DE TRABAJ                                                          | IOS AEREOS FEDERICO SANTA MARI,<br>IS DE MAQUINARIAS Y EQUIPOS SIN OPERARIO<br>AV SANTA MARIA, VITACURA, nul | A SPA.<br>N.C.P.                    | FA                                                     | R.U.T.:                      | 76.081.1<br>A ELECTF                               | 72-6<br>RONICA             |
|-----------|--------------------------------------------|------------------------|------------------------|-------------------------------------|-----------------|------------------|-----------------------|---------------------------------------|---|----|--------------------------------------------|----------------------------------------------------------------------|----------------------------------------------------------------------------------------------------|-------------------------------------|--------------------------------------------------------|------------------------------|----------------------------------------------------|----------------------------|
| ID: 400 D | etalle de factura de co<br>Número document | mpra<br>to             |                        | Rut proveedor                       |                 | N                | lombre pro            | ovecdor                               | ^ |    | e                                          |                                                                      |                                                                                                    | L                                   |                                                        |                              | Nº 39                                              |                            |
|           | 39<br>Valor neto<br>1.160                  | v                      | /alor impuestos<br>220 | 760811726                           | Monto exer<br>0 | to               | DE TRABAJ             | IOS AEREOS FEI<br>tal a pago<br>1.380 |   |    | (es):<br>Dirección:<br>Comuna:             | UNIVERSIDAD<br>Ensenanza<br>81668700-4<br>AVENIDA ESP/<br>Valparaiso | INFORMACION DEL<br>TECNICA FEDERICO SANTA MARIA<br>ANA 1680<br>Ciudad:                                       | CLIENTE<br>Fee<br>Con<br>Fee<br>Con | ha Emis<br>ha Venc<br>nd. Pago<br>ha Gen:<br>ligo Clie | 3 de<br>3 de<br>Créd<br>2025 | Junio de 20<br>Julio de 202<br>ito<br>i-06-04T09:3 | 25<br>5<br>4:17            |
|           | 03-06-2025                                 |                        | Nro. r                 | P0047282                            | HLS)            | ALQUILI<br>MAQUI | ER DE OTI<br>NARIAS Y | ROS TIPOS DE<br>EQUIPOS SIN           |   |    | TI                                         | PO DE DOCUMEN<br>Orden de Compra                                     | REFERENCIA<br>FOLIO REFERENCIA<br>P0047282                                                                   | AS<br>FECH<br>2025-05               | A<br>02                                                | R                            | AZON REFER                                         | ENCIA                      |
| Resumen   | nota crédito relacion                      | nada<br>ado a la order | Monto nete             | o nota crédito n<br>Ver documento ( | ote             |                  |                       |                                       | ~ | L3 | Código<br>C0001701<br>C0006178<br>C0004781 | Cant.<br>2<br>6.5<br>0.2                                             | Descripción<br>MONTOR<br>HVVAN/ HR DE VUELO NAVEGACION<br>ASESORIAS PROFESIONALES Y DE GESTIOM               | P. Unit.<br>11<br>1.51              | Mon.<br>IS<br>0                                        | Cambio                       | Valor Mon                                          | Total<br>210<br>650<br>300 |
| Sec.      | Tipo<br>gasto/servicio                     | Activo<br>fijo         | No<br>activable        | Cantidad                            | Valor<br>unit.  | Valor<br>neto    | Imp.<br>(%)           | Indicador<br>recepción                |   |    |                                            |                                                                      |                                                                                                    |                                     |                                                        |                              |                                                    |                            |
| 1         | MONITOR                                    | si                     | 0                      | 3                                   | 100             |                  | 19                    | 0                                     | - | C  |                                            |                                                                      |                                                                                                    |                                     |                                                        |                              |                                                    |                            |
| 2         | HV NAV HR DE VUELO<br>NAVEGACION           | NO                     |                        | 8                                   | 100             | 800              | 19                    | 0                                     | - | C  |                                            |                                                                      |                                                                                                    |                                     |                                                        |                              |                                                    |                            |
| 3         | ASESORIAS<br>PROFESIONALES Y DE<br>GESTION | NO                     | 0                      | 1                                   | 1.500           | 1.500            | ю                     | D                                     |   | C  |                                            |                                                                      |                                                                                                    |                                     |                                                        |                              |                                                    |                            |

f) Al ingresar a recepción de SIIF – Recepción de facturas con orden de compra, este vinculará automáticamente la factura con la orden de compra, el sistema traerá por defecto toda la información completa de la orden de compra, es decir, todas la líneas, cantidades y precios originales de la orden de compra.

En este caso, el ingresador debe revisar y **ajustar manualmente las cantidades recibidas**, para que coincidan con lo efectivamente recibido y facturado por el proveedor, si no se realizan estos ajustes, SIIF – Recepción de facturas con orden de compra no permitirá continuar con el proceso, ya que las cantidades deben cuadrar con lo facturado.

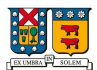

Este paso es obligatorio para asegurar que la recepción parcial se registre de manera adecuada.

|                          | (        | ORDEN DE COMPRA | A          |     | TIPO DE CASTO           | RECE     | IICIAL         |            |
|--------------------------|----------|-----------------|------------|-----|-------------------------|----------|----------------|------------|
| TIPO DE GASTO            | CANTIDAD | VALOR UNITARIO  | VALOR NETO |     | TIPO DE GRATO           | CANTIDAD | VALOR UNITARIO | VALOR NETO |
| MONITOR                  | 3        | 100             | 300        |     | MONITOR                 | 2        | 100            | 200        |
|                          | 8        | 100             | 800        |     | HV. NAV. HR DE VUELO    | 6,5      | 100            | 650        |
|                          | 0        | 1500            | 1500       |     | ASEOSRIAS PROFESIONALES | 0,2      | 1500           | 300        |
| ASEUSKIAS PROFESIOINALES | 1        | 1000            | 1000       |     |                         |          |                | 1150       |
|                          |          |                 | 2600       | j l |                         |          |                |            |

Al ingresar al detalle de recepción de compra por defecto en SIIF – Recepción de facturas con orden, entrega los datos heredados por la orden de compra.

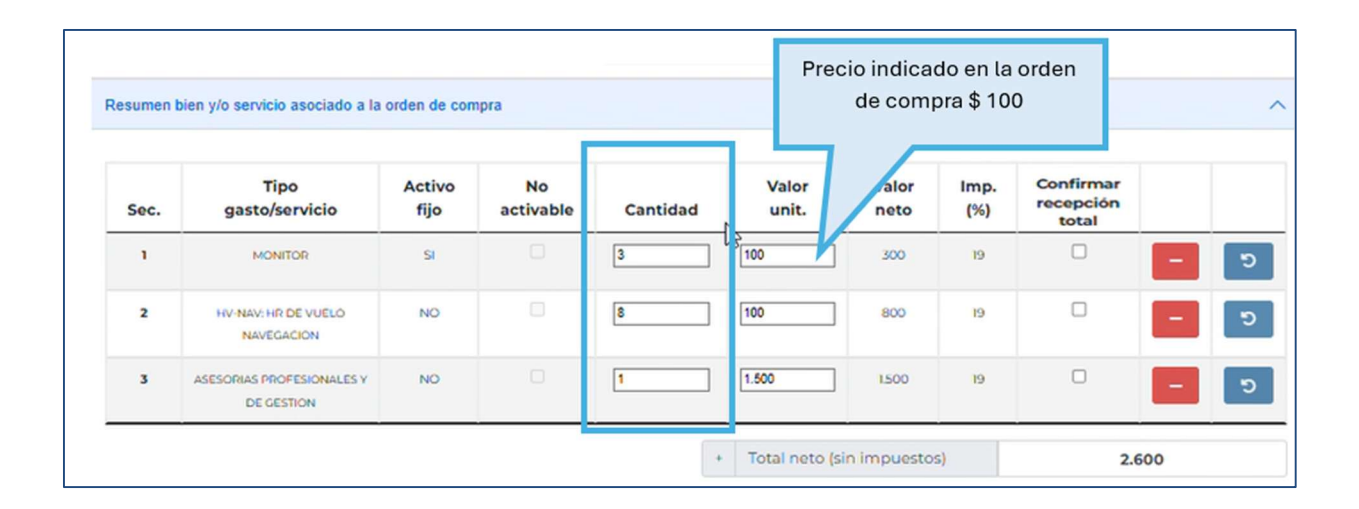

En la revisión de la factura la imagen muestra el detalle de facturación, es importante observar con atención la factura, ya que pueden presentarse algunas diferencias entre lo solicitado, recibido y facturado por el proveedor.

|                 | REFERENCIAS                          |            |     | Precio<br>pro | facturado<br>oveedor \$ 1 | por el<br>05 |
|-----------------|--------------------------------------|------------|-----|---------------|---------------------------|--------------|
| DE DOCUMEN      | O FOLIO REFERENCIA                   | FECHA      |     | R             | AZON REFER                | ENCIA        |
| Orden de Compra | P0047282                             | 2025-06-02 |     |               |                           |              |
|                 | DETALLE DE PRODU                     | ICTOS      | 7/  |               |                           |              |
| Cant.           | Descripción                          | P. Unit.   | on. | Cambio        | Valor Mon                 | Total        |
| 2               | MONITOR                              | 105        |     |               |                           | 210          |
| 6.5             | HV-NAV HR DE VUELO NAVEGACION        | 100        |     |               |                           | 650          |
| 0.2             | ASESORIAS PROFESIONALES Y DE GESTIOM | 1,500      |     |               |                           | 300          |

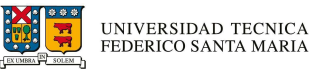

En este caso se identifican dos situaciones:

- Que la cantidad facturada es menor a la indicada en la orden de compra. En este caso, se debe verificar cuánto se recibió realmente y ajustar la cantidad en el SIIF – Recepción de facturas con orden para que coincida con lo recibido.
- ii. Que el precio unitario es diferente al esperado, uno de los precios es mayor a lo registrado en la orden de compra, esto puede deberse a aumentos por inflación o a un cambio de tarifa por parte del proveedor, en estos casos, es necesario actualizar precio unitario en SIIF en caso de corresponder.

<u>\*Antes de realizar cualquier modificación, se debe asegurar de contar con los</u> <u>respaldos o aprobaciones correspondientes, como una nota de proveedor o</u> <u>autorización interna\*</u>

|        |                                         |                |                 | Precio que se debe ajustar en SIIF<br>\$ 105 |                |               |             |                                 |    |   |  |  |
|--------|-----------------------------------------|----------------|-----------------|----------------------------------------------|----------------|---------------|-------------|---------------------------------|----|---|--|--|
| esumen | bien y/o servicio asociado a la         | orden de con   | npra            |                                              |                |               |             |                                 |    |   |  |  |
| Sec.   | Tipo<br>gasto/servicio                  | Activo<br>fijo | No<br>activable | Cantidad                                     | Valor<br>unit. | Valor<br>neto | Imp.<br>(%) | Confirmar<br>recepción<br>total |    |   |  |  |
| 1      | MONITOR                                 | SI             |                 | 2                                            | 105            | 210           | 19          |                                 | -  | 5 |  |  |
| 2      | HV-NAV: HR DE VUELO<br>NAVEGACIÓN       | NO             |                 | 6,5                                          | 100            | 650           | 19          |                                 | -  | 5 |  |  |
| 3      | ASESORIAS PROFESIONALES Y<br>DE GESTION | NO             |                 | 0.2                                          | 1.500          | 300           | 19          | •                               | -  | 5 |  |  |
|        |                                         |                |                 |                                              | Total neto (   | in impuesto   | s)          | ha                              | 60 |   |  |  |

# Modificación de Precios en Bienes y/o Servicios

En caso de que un bien y/o servicio cambie su valor, SIIF – Recepción de orden de compra permite realizar ajustes, pero con ciertos límites que debes tener en cuenta:

- a) Por ítem de bien y/o servicio: Se puede aumentar el precio unitario hasta un 5% respecto al valor originalmente registrado en la orden de compra.
- b) En el total de la orden de compra:
   La suma total de todos los ítems puede tener una variación máxima del 10% respecto al monto total original de la orden.

Esto permite ajustar diferencias menores sin necesidad de anular o rehacer la orden de compra.

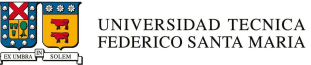

g) Al tratarse de una recepción parcial de uno de los bienes, no debe marcar la casilla de "Confirmar recepción total" ya que al hacerlo se bloqueará los bienes de la orden de compra, lo que impediría futuras recepciones.

| sumen t | bien y/o servicio asociado a la         | orden de con   | npra            |          |                |               |             |                                 |    |  |
|---------|-----------------------------------------|----------------|-----------------|----------|----------------|---------------|-------------|---------------------------------|----|--|
| Sec.    | Tipo<br>gasto/servicio                  | Activo<br>fijo | No<br>activable | Cantidad | Valor<br>unit. | Valor<br>neto | lmp.<br>(%) | Confirmar<br>recepción<br>total |    |  |
| 1       | MONITOR                                 | SI             | 0               | 2        | 105            | 210           | 19          |                                 | -  |  |
| 2       | HV-NAV: HR DE VUELO<br>NAVEGACIÓN       | NO             |                 | 6.5      | 100            | 650           | 19          |                                 | ۲  |  |
| 3       | ASESORIAS PROFESIONALES Y<br>DE GESTION | NO             | •               | 0.2      | 1.500          | 300           | 19          | •                               |    |  |
|         |                                         |                |                 | •        | Total neto (s  | in impuesto   | s)          | . ju                            | 60 |  |

Importancia sobre la casilla "Confirmar Recepción Total"

Cuando se realice la recepción de una factura asociada a una orden de compra, y el proveedor ha facturado el 100% de uno o más ítems, se debe considerar lo siguiente:

Marcar la casilla "Recepción Total" solo si:

- c) Se está recepcionado la totalidad de los bienes y/o servicios comprometidos en la orden de compra, o
- d) El ítem específico que se está recibiendo ha sido facturado en su totalidad (100%) y no se espera ninguna entrega adicional para ese ítem.

X No marcar "Recepción Total" si:

- d) Aún faltan productos o servicios por entregar.
- e) Hay ítems en la orden de compra que no han sido completamente recepcionadas
- f) Se espera una recepción parcial o futura de alguno de los ítems restantes.

Si se marca "Recepción Total" incorrectamente, el sistema cerrará la orden de compra y no permitirá recepciones posteriores, lo que podría generar errores en la gestión de stock y en la conciliación con la factura.

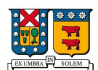

h) En ocasiones las compras de bienes por medio de una orden de compra vienen asociadas a activos fijo.

| sumen t | bien y/o servicio asociado a la         | orden de con   | npra            |          |                |               |             |                        |     |   |
|---------|-----------------------------------------|----------------|-----------------|----------|----------------|---------------|-------------|------------------------|-----|---|
| Sec.    | Tipo<br>gasto/servicio                  | Activo<br>fijo | No<br>activable | Cantidad | Valor<br>unit. | Valor<br>neto | imp.<br>(%) | Indicador<br>recepción |     |   |
| 1       | MONITOR                                 | SI             | D               | 2        | 105            | 210           | 19          |                        | -   | ٤ |
| 2       | HV-NAV: HR DE VUELO<br>NAVEGACION       | NO             |                 | 6,5      | 100            | 650           | 19          |                        | -   | Ľ |
| 3       | ASESORIAS PROFESIONALES Y<br>DE GESTION | NO             | •               | 0.2      | 1.500          | 300           | 19          | -                      | -   | × |
|         |                                         |                |                 | •        | Total neto (si | in impuesto   | s)          | N  1                   | 160 |   |

## Importante

A

- Al momento de ingresar el Tipo Gasto/Servicio, la casilla de "No Activable" se bloqueará si no es un Activo Fijo.
- Si corresponde a un Activo Fijo y se indica "No Activable", el sistema indicará tomar la decisión con una advertencia antes de continuar.

Y por defecto esta heredara los usuarios responsables que custodiaran el bien o activo fijo, cabe recordar que es de importancia indicar marca, modelo y serie, ya que al ser un activo electrónico cuentan con dicha información.

| Activo fijo        | )   |             |                 |              |           |                  |         |          | ^      |
|--------------------|-----|-------------|-----------------|--------------|-----------|------------------|---------|----------|--------|
| Gasto/<br>servicio | Rut | Responsable | Campus/<br>sede | Edificio     | Nivel     | Oficina/<br>sala | Marca   | Modelo   | Serie  |
| MONITOR            |     |             | CASA CENTRA 🗸   | EDIFICIO A 🗸 | NIVEL 2 🗸 | CONTADOR GE      | SAMSUNG | RX485476 | 665565 |
| MONITOR            |     |             | CASA CENTRA 🗸   |              | NIVEL 2 🗸 | CONTADOR GE      | SAMSUNG | RX485478 | 458328 |

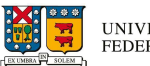

i) Una vez finalizada la revisión se debe declarar la recepción conforme de bien y/o servicios para finalmente realizar la recepción final.

| <ul> <li>Usted está</li> </ul> | indicando que los bienes y/o servicios han sido recepcionado correctamente. |
|--------------------------------|-----------------------------------------------------------------------------|
|                                | ≪ Volver     ✓ Recepcionar     ✓ Rechazar                                   |
|                                |                                                                             |

 j) Ejecutado todo el proceso de recepción total en SIIF – Recepción de facturas con orden de compra este entregara un mensaje de información.

| Información                                                                                                    | ×     |
|----------------------------------------------------------------------------------------------------|-------|
| Se ha recepcionado correctamente el documento <b>nr</b> 39<br>con orden de compra asociada nro. P0047282 <sup>-1</sup> , quedando<br>asociado al ID: 1065465 |       |
| Ace                                                                                                    | eptar |

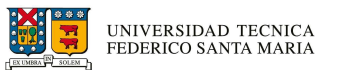

## 3.8.2.2. Recepción parcial final

La recepción parcial final es cuando se materializa la última entrega de bienes y/o servicios que completa lo solicitado en la orden de compra, cerrando así el proceso de recepción.

Para comenzar con la recepción parcial inicial se debe:

- a) Realizar los pasos descrito en el punto 3.5 (Ingreso a la plataforma e inicio de sesión).
- b) Realizar los pasos descrito en el punto 3.6 (Ingreso recepción de facturas con orden de compra).
- c) Acceder al listado de recepción de compras y seleccionar la factura correspondiente para su revisión.

|                              | IVERSIDA<br>Derico sa | D TECN<br>NTA MA  | ICA<br>RIA |                                                                     | and the second second s |              |                 |                                       |                |            |           |
|------------------------------|-----------------------|-------------------|------------|---------------------------------------------------------------------|----------------------------------------------------------------------------------------------------|--------------|-----------------|---------------------------------------|----------------|------------|-----------|
| Recepción con                | npra                  |                   |            |                                                                     |                                                                                                    |              |                 |                                       |                |            |           |
| Listado de recej             | pciones de o          | compras<br>CIÓN ~ |            |                                                                     |                                                                                                    |              |                 |                                       |                |            | ^         |
| Mostrar 5                    | ✓ regist              | ros               |            |                                                                     |                                                                                                    |              |                 |                                       | [              | Búsqueda   |           |
| Estado 🗮                     | Nro. 🍀                | Id 👻              | RUT 🌦      | Nombre<br>Proveedor                                                 | Fecha 🍀                                                                                                    | Cod.<br>Org. | Campus/<br>Sede | Tipo<br>Doc.                          | Valor<br>Total | NC<br>Ref. |           |
| PENDIENTE<br>DE<br>RECEPCIÓN | 40                    | 402               | 760811726  | ESCUELA DE<br>TRABAJOS<br>AEREOS<br>FEDERICO<br>SANTA MARIA<br>SPA, | 2025-06-03                                                                                                    | 3831GE       | INSTITUCIONAL   | FACTURA<br>PROVEEDORES<br>ELECTRONICA | 1.785          |            | ✓ Revisar |

d) Al igual que la recepción total, para revisar, el sistema indicara los datos de cabecera de la factura, como nombre y Rut del proveedor, numero de factura y numero de orden de compra asociado a la recepción, también es conveniente verificar que el giro del proveedor corresponda a los bienes que esta entrega.

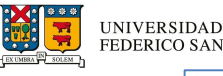

| 2:402 Detaile de factura de compra |                   |                    |                       |                                                            |
|------------------------------------|-------------------|--------------------|-----------------------|------------------------------------------------------------|
| Número documento<br>40             | Rut pro<br>7608   | veedor             | No.                   | ombre proveedor<br>ABAJOS AEREOS FEDERICO S                |
| Valor neto                         | Valor impuestos   | Monto exento       |                       | Total a pago                                               |
| 1.500                              | 285               | 0                  |                       | 1.785                                                      |
| Fecha emisión                      | Nro. referenc     | ias (OC/HES)       | G                     | iro del proveedor                                          |
| 03-06-2025                         | P004              | 7282               | ALQUILE<br>MAQUINARIA | ER DE OTROS TIPOS DE<br>S Y EQUIPOS SIN OPERARIO<br>N.C.P. |
| Nº nota crédito relacionada        | Monto neto nota c | rédito relacionada |                       |                                                            |
|                                    |                   |                    |                       |                                                            |
|                                    | Ver docu          | umento DTE         |                       |                                                            |

e) Posterior a la visualización del documento, se debe realizar la comparación entre la orden de compra y la factura, a fin de realizar la última recepción de los bienes y/o servicios.

| ID: 402 1 | Detaile de factura de cor                  | npra          |               |                   |                    |          |             |               | ^          |            |                 |                                           | _         |          |         |              |        |
|-----------|--------------------------------------------|---------------|---------------|-------------------|--------------------|----------|-------------|---------------|------------|------------|-----------------|-------------------------------------------|-----------|----------|---------|--------------|--------|
|           | Número document                            | 0             |               | Rut proveedor     |                    | Þ        | lombre pro  | weedor        |            | ESCUEI     | A DE TRABAJ     | OS AEREOS FEDERICO SANTA MARIA            | SPA.      |          | R.U.T.: | 76.081.1     | 72-6   |
|           | 40                                         |               |               | 760811726         |                    | ESCUELA  | E TRABAJ    | OS AEREOS FEE |            | ALQUILE    | R DE OTROS TIPO | S DE MAQUINARIAS Y EQUIPOS SIN OPERARIO N | .C.P.     |          |         |              |        |
|           | Valor neto                                 | V             | lor impuestos |                   | Monto exento       |          | Tot         | al a pago     |            |            |                 |                                           |           | FA       | CTUR/   | ELECT        | RONICA |
|           | 1.500                                      |               | 285           |                   | 0                  |          |             | 1785          |            |            | A               | V SANTA MARIA, VITACURA, null             |           |          |         |              |        |
|           | Fecha emisión                              |               | Nro.          | eferencias (OC/   | HES)               | (        | iro del pro | weedor        |            |            |                 |                                           |           |          |         | N° 40        |        |
|           | 03-06-2025                                 |               |               | P0047282          |                    | ALOUIL   | ER DE OTF   | OS TIPOS DE   |            |            |                 |                                           |           |          |         |              |        |
|           |                                            |               | -             |                   |                    | MAQU     | NARIAS Y I  | EQUIPOS SIN   |            |            |                 | INFORMACION DEL C                         | LIENTE    |          |         |              |        |
| N         | ° nota crédito relacion                    | ada           | Monto net     | o nota crédito re | elacionada         |          |             |               |            | Señor(es): | UNIVERSIDAD     | TECNICA FEDERICO SANTA MARIA              | Fech      | na Emis  | s: 3 de | Junio de 20  | 25     |
|           |                                            |               |               |                   |                    |          |             |               |            | Giro:      | Ensenanza       |                                           | Fech      | na Venc  | :: 3 de | Julio de 202 | 5      |
| -         |                                            |               |               |                   |                    |          |             |               |            | RUT:       | 81668700-4      |                                           | Con       | d. Pago  | : Créc  | lito         |        |
|           |                                            |               |               | Ver documento D   | DTE                |          |             |               |            | Dirección: | AVENIDA ESPA    | NA 1680                                   | Fech      | na Gen:  | 2025    | 6-06-04T09:3 | 5:58   |
|           |                                            |               |               |                   | _                  |          |             |               | _          | Comuna:    | Valparaiso      | Ciudad:                                   | Cod       | igo Clie | ente:   |              |        |
| Resumen   | bien y/o servicio asocia-                  | do a la orden | de compra     |                   |                    |          |             |               | ~          |            |                 | REFERENCIAS                               | 5         |          |         |              |        |
|           |                                            |               |               |                   |                    |          |             |               |            | Т          | IPO DE DOCUMEN  | TO FOLIO REFERENCIA                       | FECHA     |          | R       | AZON REFER   | ENCIA  |
|           | Tipo                                       | Activo        | No            |                   | Valor              | Valor    | Imp.        | Indicador     |            |            | Orden de Compra | P0047282                                  | 2025-06-0 | 2        |         |              |        |
| Sec.      | gasto/servicio                             | fijo          | activable     | Cantidad          | unit.              | neto     | (%)         | recepción     |            |            | _               | DETALLE DE PRODU                          | JCTOS     | 1        |         |              |        |
| 1         | MONITOR                                    | SI.           | Ð             | 3                 | 100                | 300      | ъ           | 0             |            | Código     | Cant.           | Descripción                               | P. Unit.  | Mon.     | Cambio  | Valor Mon    | Total  |
|           |                                            |               |               |                   |                    |          |             |               |            | C0001701   | 1               | MONITOR                                   | 100       | 1        |         |              | 100    |
| 2         | HV NEV HP DE VUELO                         | NO            |               | 8                 | 100                | 800      | 19          | 0             | C =        | C0006178   | 2               | HV-NAV HR DE VUELO NAVEGACION             | 100       | 1        |         |              | 200    |
|           |                                            |               |               |                   |                    |          |             |               |            | C0004781   | 0.8             | ASESORIAS PROFESIONALES Y DE GESTIOM      | 1,500     | 2        |         |              | 1,200  |
| 3         | ASESORIAS<br>PROFESIONALES Y DE<br>GESTION | NO            |               | 1                 | 1.500              | 1500     | 19          |               | <b>- D</b> |            |                 |                                           |           |          |         |              |        |
|           |                                            |               |               | + T               | 'otal neto (sin im | puestos) |             | 2.600         |            |            |                 |                                           |           |          |         |              |        |

f) Al ingresar a recepción de SIIF – Recepción de facturas con orden de compra, este vinculará automáticamente la factura con la orden de compra, el sistema traerá por defecto toda la información completa de la orden de compra, es decir, todas la líneas, cantidades y precios originales de la orden de compra.

En este caso, el ingresador debe revisar y ajustar manualmente las cantidades recibidas, para que coincidan con lo efectivamente recibido y facturado por el

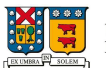

proveedor, si no se realizan estos ajustes, SIIF – Recepción de facturas con orden de compra no permitirá continuar con el proceso, ya que las cantidades deben cuadrar con lo facturado.

Este paso es obligatorio para asegurar que la recepción parcial se registre de manera adecuada.

|                         |          | ORDEN DE COMPR/ | 4          | TIPO DE CASTO           | REC      | EPCION PARCIAL FI | INAL       |
|-------------------------|----------|-----------------|------------|-------------------------|----------|-------------------|------------|
| TIPO DE GASTO           | CANTIDAD | VALOR UNITARIO  | VALOR NETO | TIFO DE GASTO           | CANTIDAD | VALOR UNITARIO    | VALOR NETO |
| MONITOR                 | 3        | 100             | 300        | MONITOR                 | 1        | 100               | 100        |
| HV. NAV. HR DE VUELO    | 8        | 100             | 800        | HV. NAV. HR DE VUELO    | 2        | 100               | 200        |
| ASEOSRIAS PROFESIONALES | 1        | 1500            | 1500       | ASEOSRIAS PROFESIONALES | 0,8      | 1500              | 1200       |
|                         |          |                 | 2600       |                         |          |                   | 1500       |

Al ingresar al detalle de recepción de compra por defecto en SIIF – Recepción de facturas con orden, entrega los datos heredados por la orden de compra.

| Sec. | Tipo<br>gasto/servicio            | Activo<br>fijo | No<br>activable | Cantidad | Valor<br>unit. | Valor | (%) | Indicador<br>recepción |   |
|------|-----------------------------------|----------------|-----------------|----------|----------------|-------|-----|------------------------|---|
| 1    | MONITOR                           | SI             | D               | 3        | 100            | 300   | 19  |                        |   |
| 2    | HV-NAV: HR DE VUELO<br>NAVEGACION | NO             |                 | 8        | 100            | 800   | 19  |                        | - |
| 3    | ASESORIAS PROFESIONALES Y         | NO             |                 | 1        | 1.500          | 1500  | 19  |                        |   |

En la revisión de la factura la imagen muestra el detalle de facturación, es importante observar con atención la factura, ya que pueden presentarse algunas diferencias entre lo solicitado, recibido y facturado por el proveedor.

|                                                      | REFERENCIAS                          |            |      |        |           |       |  |  |  |  |  |
|------------------------------------------------------|--------------------------------------|------------|------|--------|-----------|-------|--|--|--|--|--|
| DE DOCUMENTO FOLIO REFERENCIA FECHA RAZON REFERENCIA |                                      |            |      |        |           |       |  |  |  |  |  |
| Orden de Compra                                      | P0047282                             | 2025-06-02 |      |        |           |       |  |  |  |  |  |
| DETALLE DE PRODUCTOS                                 |                                      |            |      |        |           |       |  |  |  |  |  |
| Cant.                                                | Descripción                          | P. Unit.   | Mon. | Cambio | Valor Mon | Total |  |  |  |  |  |
| 2                                                    | MONITOR                              | 105        |      |        |           | 210   |  |  |  |  |  |
| 6.5                                                  | HV-NAV HR DE VUELO NAVEGACION        | 100        |      |        |           | 650   |  |  |  |  |  |
| 0.2                                                  | ASESORIAS PROFESIONALES Y DE GESTIOM | 1,500      |      |        |           | 300   |  |  |  |  |  |
|                                                      |                                      |            |      |        |           |       |  |  |  |  |  |

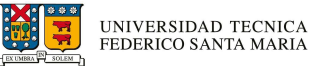

En este caso se identifican dos situaciones:

- Que la cantidad facturada es menor a la indicada en la orden de compra. En este caso, se debe verificar cuánto se recibió realmente y ajustar la cantidad en el SIIF – Recepción de facturas con orden para que coincida con lo recibido.
- ii. Que el precio unitario es igual al esperado, en este caso no es necesario actualizar precio unitario.
- g) Al tratarse de una recepción parcial final, se debe marcar la casilla de "Confirmar recepción total" ya que al hacerlo se dará recepción conforme y final la orden de compra, lo que impediría futuras recepciones erróneas.

| Sec. | Tipo<br>gasto/servicio                     | Activo<br>fijo | No<br>activable | Cantidad | Valor<br>unit. | Valor<br>neto | Imp.<br>(%) | Indicador<br>recepción |   |   |
|------|--------------------------------------------|----------------|-----------------|----------|----------------|---------------|-------------|------------------------|---|---|
| ۱    | MONITOR                                    | SI             |                 | 1        | 100            | 100           | 19          | ~                      | - |   |
| 2    | HV-NAV: HR DE VUELO<br>NAVEGACION          | NO             |                 | 2        | 100            | 200           | 19          | ~                      | - | ۲ |
| 3    | ASESORIAS<br>PROFESIONALES Y DE<br>GESTION | NO             | -               | 0.8      | 1.500          | 1.200         | 19          | ~                      | ٨ | ť |

Importancia sobre la casilla "Confirmar Recepción Total"

Cuando se realice la recepción de una factura asociada a una orden de compra, y el proveedor ha facturado el 100% de uno o más ítems, se debe considerar lo siguiente:

Marcar la casilla "Recepción Total" solo si:

- e) Se está recepcionado la totalidad de los bienes y/o servicios comprometidos en la orden de compra, o
- f) El ítem específico que se está recibiendo ha sido facturado en su totalidad (100%) y no se espera ninguna entrega adicional para ese ítem.

X No marcar "Recepción Total" si:

- g) Aún faltan productos o servicios por entregar.
- h) Hay ítems en la orden de compra que no han sido completamente recepcionadas
- i) Se espera una recepción parcial o futura de alguno de los ítems restantes.

Si se marca "Recepción Total" incorrectamente, el sistema cerrará la orden de compra y no permitirá recepciones posteriores, lo que podría generar errores en la gestión de stock y en la conciliación con la factura.

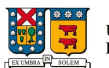

h) En ocasiones las compras de bienes por medio de una orden de compra vienen asociadas a activos fijo.

| Sec. | Tipo<br>gasto/servicio                     | Activo<br>fijo | No<br>activable | Cantidad | Valor<br>unit. | Valor<br>neto | Imp.<br>(%) | Indicador<br>recepción |   |     |
|------|--------------------------------------------|----------------|-----------------|----------|----------------|---------------|-------------|------------------------|---|-----|
| 1    | MONITOR                                    | SI             |                 | 1        | 100            | 100           | 19          |                        | - | [ ອ |
| 2    | HV-NAV: HR DE VUELO<br>NAVEGACIÓN          | NO             |                 | 2        | 100            | 200           | 19          |                        | - | ອ   |
| 3    | ASESORIAS<br>PROFESIONALES Y DE<br>GESTION | NO             | •               | 0.8      | 1.500          | 1.200         | 19          | •                      |   | 5   |

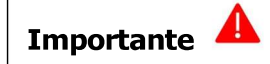

- Al momento de ingresar el Tipo Gasto/Servicio, la casilla de "No Activable" se bloqueará si no es un Activo Fijo.
- Si corresponde a un Activo Fijo y se indica "No Activable", el sistema indicará tomar la decisión con una advertencia antes de continuar.
- Hay que recordar que, si hay un monto exento debe ingresarse como Tipo

Y por defecto esta heredara los usuarios responsables que custodiaran el bien o activo fijo, cabe recordar que es de importancia indicar marca, modelo y serie, ya que al ser un activo electrónico cuentan con dicha información.

| Activo fijo |                 |              |           |                  |         |          | ^               |
|-------------|-----------------|--------------|-----------|------------------|---------|----------|-----------------|
| Responsable | Campus/<br>sede | Edificio     | Nivel     | Oficina/<br>sala | Marca   | Modelo   | Serie           |
|             | CASA CENTRA V   | EDIFICIO A 🗸 | NIVEL 2 V | CONTADOR GE      | SAMSUNG | RX485476 | 456891 <u>H</u> |
| 4           |                 |              |           |                  |         |          | •               |

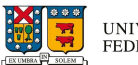

i) Una vez finalizada la revisión se debe declarar la recepción conforme de bien y/o servicios para finalmente realizar la recepción final.

| Ustee | d está indi | cando que los <mark>b</mark> | oienes y/o servicios | han si | do recepcio | onado cor | rec <mark>tamen</mark> te. |
|-------|-------------|------------------------------|----------------------|--------|-------------|-----------|----------------------------|
|       |             | K Volver                     | Recepcional          | D      | Rechazar    |           |                            |
|       |             |                              |                      |        |             |           |                            |

 j) Ejecutado todo el proceso de recepción total en SIIF – Recepción de facturas con orden de compra este entregara un mensaje de información.

| Información                                                                                                    | ×   |
|----------------------------------------------------------------------------------------------------|-----|
| Se ha recepcionado correctamente el documento <b>nr</b> 40<br>con orden de compra asociada nro. P0047282 , quedando<br>asociado al ID: 1065466 |     |
| Асер                                                                                                    | tar |

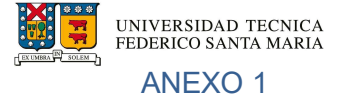

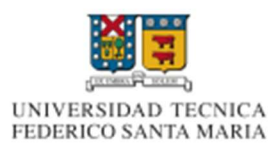

Razón Social: Universidad Técnica Federico Santa María RUT: 81.668.700-4 Giro: Enseñanza Superior Dirección: Avenida España 1680, Valparaíso

25306009

Fecha de Emisión 03-06-2025

# Orden de Compra N° P0047297

| DATOS DEL  | PROVEEDOR                         |                     |
|------------|-----------------------------------|---------------------|
| Nombre:    | PROVEEDORES INTEGRALES PRISA S.A. | Teléfono:           |
| RUT:       | 96556940-5                        | Nombre de Contacto: |
| Dirección: | LAS ROSAS 5757                    | Email de Contacto:  |
| Comuna:    | SANTIAGO                          |                     |

 DATOS DE LA SOLICITUD

 Solicitante:
 BERTA DEL CARMEN BERNAL CISTERNAS
 Condición de Pago:

 Teléfono:
 2654141
 Fecha de Entrega:
 03-06-2025

 Email:
 berta.bernal@usm.cl
 Dirección de Entrega:
 AVENIDA ESPAÑA 1680 AVENIDA PLACERES

 Organización:
 3831GE
 401 CASA CENTRAL

| Código   | Detalle                                      | Cantidad | Unidad de<br>Medida | Precio<br>Unitario | Precio Neto<br>Total |
|----------|----------------------------------------------|----------|---------------------|--------------------|----------------------|
| C0005334 | CAFE TRADICION TARRO 400GR NESCAFE           | 2        | UND                 | 12.151             | 24.302               |
| C0004974 | ADH. EN BARRA 36GR TORRE                     | 4        | UND                 | 607                | 2.428                |
| C0005258 | DESINF ANTIB AEROSOL 360ML ORIGINAL LYSOFORM | 4        | UND                 | 3.253              | 13.012               |

| Autorizado por                                                                                                    | Descuentos  | 0      |
|----------------------------------------------------------------------------------------------------|-------------|--------|
| NOTAS Y OBSERVACIONES                                                                                                    | Monto Neto  | 39.742 |
| El documento tributario asociado que usted emita debe referenciar el numero de esta<br>Orden de Compra, además de indicar el código de la Organización señalado en la   | Cargos      | 0      |
| sección de Datos de la Solicitud.                                                                                                    | IVA 19%     | 7.550  |
| La USM, en cumplimiento de la ley 20.393, cuenta con un Modelo de Prevención del<br>Delito con sus respectivos protocolos, procedimientos, medidas ante incumplimientos | Monto Total | 47.292 |
| y canal de denuncias (publicado en https://contraloriageneral.usm.cl/), el que forma                                                                                    |             |        |
| parte integrante de este instrumento.                                                                                                    |             |        |

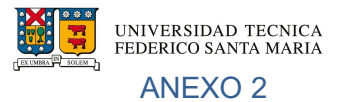

### PROVEEDORES INTEGRALES PRISA S A

Compra y Venta de Articulos de Oficina

Las Rosas 5757, Cerrillos, Santiago

R.U.T.: 96.556.940-5

# FACTURA ELECTRONICA

Nº 13855840

|             |                                          |                        | INFORMA                                                                                                    | CION DEL CI | LIENTE     |         |           |              |        |
|-------------|------------------------------------------|------------------------|----------------------------------------------------------------------------------------------------|-------------|------------|---------|-----------|--------------|--------|
| Señor(es):  | UNIVERSIDAD 1                            | FECNICA F.S            | TA.MARIA                                                                                                    |             | Fech       | a Emis  | : 4 de    | Junio de 20  | 25     |
| Giro:       | EDUCACIONAL                              |                        |                                                                                                    |             | Fech       | a Venc  | : 4 de    | Julio de 202 | 5      |
| RUT:        | 81668700-4                               |                        |                                                                                                    |             | Conc       | I. Pago | : Créd    | lito         |        |
| Dirección:  | AV. ESPANA 16                            | 80-EDIF.D              |                                                                                                    |             | Fech       | a Gen:  | 2025      | -06-03T14:0  | 8:14   |
| Comuna:     | VALPARAISO                               |                        | Ciudad: VALPAR                                                                                                  | RAISO       | Codi       | ao Clie | nte:      |              |        |
|             |                                          |                        | RE                                                                                                    | FERENCIAS   |            | 90 0    |           |              |        |
| т           | IPO DE DOCUMEN                           | TO                     | FOLIO REE                                                                                                    | ERENCIA     | FECHA      | _       | P         | AZON REFER   | FNCIA  |
|             | Orden de Compra                          | 10                     | P0047                                                                                                    | 297         | 2025-06-04 |         |           | ALON KEI EK  |        |
|             |                                          |                        | DETALLE                                                                                                    | E DE PRODU  | CTOS       |         |           |              |        |
| Código      | Cant.                                    |                        | Descripción                                                                                                    |             | P. Unit.   | Mon.    | Cambio    | Valor Mon    | Total  |
| 12596       | 2                                        | CAFE INST. NE<br>TARRO | SCAFE TRADICION 400                                                                                             | GR POLVO    | 12,151     |         |           |              | 24,302 |
| 25119       | 4                                        | ADHESIVO BAR           | RA 36 GR STICK IMAGI                                                                                            | A TORRE     | 607        |         |           |              | 2,428  |
| 84542       | 4                                        | DESINFEC. A/S          | OL LYSOFORM 360 CC (                                                                                            | ORIGINAL    | 3.253      |         |           |              | 13.012 |
| 0.012       |                                          | A/BACT.                |                                                                                                    |             | 5,255      |         |           |              | 10,012 |
|             |                                          |                        |                                                                                                    |             |            |         |           |              |        |
|             |                                          |                        |                                                                                                    |             |            |         |           |              |        |
|             |                                          |                        |                                                                                                    |             |            |         |           |              |        |
|             |                                          |                        |                                                                                                    |             |            |         |           |              |        |
|             |                                          |                        |                                                                                                    |             |            |         |           |              |        |
|             |                                          |                        |                                                                                                    |             |            |         |           |              |        |
|             |                                          |                        |                                                                                                    |             |            |         |           |              |        |
|             |                                          |                        |                                                                                                    |             |            |         |           |              |        |
|             |                                          |                        |                                                                                                    |             |            |         |           |              |        |
|             |                                          |                        |                                                                                                    |             |            |         |           |              |        |
|             |                                          |                        |                                                                                                    |             |            |         |           |              |        |
|             |                                          |                        |                                                                                                    |             |            |         |           |              |        |
|             |                                          |                        |                                                                                                    |             |            |         |           |              |        |
|             |                                          |                        |                                                                                                    |             |            |         |           |              |        |
|             |                                          |                        |                                                                                                    |             |            |         |           |              |        |
|             |                                          |                        |                                                                                                    |             |            |         |           |              |        |
|             |                                          |                        |                                                                                                    |             |            |         |           |              |        |
|             |                                          |                        |                                                                                                    |             |            |         |           |              |        |
|             |                                          |                        |                                                                                                    |             |            |         |           |              |        |
|             |                                          |                        |                                                                                                    |             |            |         |           |              |        |
|             | _                                        | 1                      |                                                                                                    |             |            |         | L         |              |        |
| 1144047520  | 440),500,600,700                         | 1221211000             | X (35w 25 11                                                                                                    |             |            |         |           | TOTALES      | 5      |
|             | a an an an an an an an an an an an an an | water for th           | 1990 S. 24 54 11                                                                                                |             |            | MO      | NTO NETO  | :            | 39 742 |
| 1 Sec. (50) | 2 M 2 M 2 M 2 M 2 M 2 M 2 M 2 M 2 M 2 M  | 10-01-03               |                                                                                                    |             |            |         |           |              |        |
|             | Nuclear Sale Lores                       | a an an an an an       |                                                                                                    |             |            | MON     | NICEXEN   |              |        |
| 10.0000.00  |                                          | 103566 144             | 1833 - 1860 - 1860 - 1860 - 1860 - 1860 - 1860 - 1860 - 1860 - 1860 - 1860 - 1860 - 1860 - 1860 - 1860 - 1860 - |             |            | 19%     | A.V.I     |              | 7.551  |
| 10065000    |                                          |                        | SIN 19 10                                                                                                    |             |            | DES     | CUENTO    | :            |        |
|             | 4.510° - 7130                            |                        | 1.16.1                                                                                                    |             |            | REC     | CARGO     | :            |        |
|             | Timbre Fle                               | ctrónico SII           |                                                                                                    |             |            | %       | IMPUESTO  | ) :          |        |
| Res. 23     | del 02/03/2006 - Ve                      | rifique documer        | nto: www.sii.cl                                                                                                 |             |            |         | UTO TOTA  |              | 17 000 |
|             |                                          |                        |                                                                                                    |             |            | MON     | NIO IOTA  |              | 47.293 |
|             |                                          |                        |                                                                                                    |             |            | MON     | NTO N FAC | л. :         |        |
|             |                                          |                        |                                                                                                    |             |            | MON     | NTO PERIO | : 000        |        |

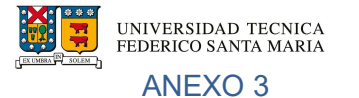

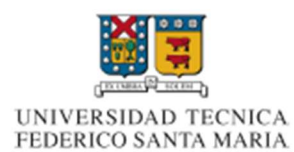

Razón Social: Universidad Técnica Federico Santa María RUT: 81.668.700-4 Giro: Enseñanza Superior Dirección: Avenida España 1680, Valparaíso

Fecha de Emisión 02-06-2025

# Orden de Compra N° P0047282

#### DATOS DEL PROVEEDOR Nombre: ESCUELA DE TRABAJOS AEREOS FEDERICO SANTA Teléfono: RUT: 76081172-6 Dirección: SANTA MARIA 6400 Email de Contacto: Comuna: SANTIAGO

228804319 Nombre de Contacto:

### DATOS DE LA SOLICITUD

| Solicitante:  | KATHERINE ANDREA FUENTES ANDRADE |
|---------------|----------------------------------|
| Teléfono:     | 32222222                         |
| Email:        | katherine.fuentesa@usm.cl        |
| Organización: | 3B31GE                           |

Condición de Pago: Fecha de Entrega: 02-06-2025 Dirección de Entrega: AVENIDA ESPAÑA 1680 AVENIDA PLACERES 401 CASA CENTRAL

| Código   | Detalle                              | Cantidad | Unidad de<br>Medida | Precio<br>Unitario | Precio Neto<br>Total |
|----------|--------------------------------------|----------|---------------------|--------------------|----------------------|
|          |                                      |          |                     |                    |                      |
| C0001701 | MONITOR                              | 3        | UND                 | 100                | 300                  |
| C0006178 | HV-NAV: HR DE VUELO NAVEGACION       | 8        | UND                 | 100                | 800                  |
| C0004781 | ASESORIAS PROFESIONALES Y DE GESTION | 1        | UND                 | 1.500              | 1.500                |

| Autorizado por                                                                                                    | Descuentos  | 0     |
|----------------------------------------------------------------------------------------------------|-------------|-------|
| NOTAS Y OBSERVACIONES                                                                                                    | Monto Neto  | 2.600 |
| El documento tributario asociado que usted emita debe referenciar el número de esta<br>Orden de Compra, además de indicar el código de la Organización señalado en la   | Cargos      | 0     |
| sección de Datos de la Solicitud.                                                                                                    | IVA 19%     | 494   |
| La USM, en cumplimiento de la ley 20.393, cuenta con un Modelo de Prevencion del<br>Delito con sus respectivos protocolos, procedimientos, medidas ante incumplimientos | Monto Total | 3.094 |
| y canal de denuncias (publicado en https://contraloriageneral.usm.cl/), el que forma<br>parte integrante de este instrumento.                                           |             |       |

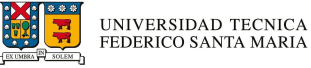

# ANEXO 4

# ESCUELA DE TRABAJOS AEREOS FEDERICO SANTA MARIA SPA.

Giro: ESCUELA DE TRABAJOS AEREOS PRACT DE VUELO Y ARRDO DE SIMULADOR D VUELO AV SANTA MARÍA 6400, VITACURA Fono: 985004279 Email: claudio.campos@aerosantamaria.cl

## RUT.: 76.081.172-6 FACTURA ELECTRÓNICA N° 39

S.I.I. - SANTIAGO ORIENTE

| Señor(es)          | UNIVERSIDAD TECNICA FEDERICO SANTA MARIA | RUT               | 81.668.700-4       |
|--------------------|------------------------------------------|-------------------|--------------------|
| Giro               | Enseñanza                                | Fecha Emisión     | 3 de junio de 2025 |
| Dirección          | AVENIDA ESPAÑA 1680                      | Comuna            | Valparaíso         |
| Correo Electrónico | dte.cl@einvoicing.signature-cloud.com    | Fecha Vencimiento | 3 de julio de 2025 |

CRÉDITO Forma

DATOS DE PAGO

| <u></u> | DETALLES                                              |             |             |         |     |       |  |  |
|---------|-------------------------------------------------------|-------------|-------------|---------|-----|-------|--|--|
| Nº      | Descripción                                           | Cant/Unidad | Prec. Unit. | Imp/Ret | Ind | Tota  |  |  |
| 1       | MONITOR<br>COD: C0001701                              | 2 UNID      | \$105       |         | AF  | \$210 |  |  |
| 2       | HV-NAV HR DE VUELO NAVEGACION<br>COD: C0006178        | 6.5 UNID    | \$100       |         | AF  | \$650 |  |  |
| 3       | ASESORIAS PROFESIONALES Y DE GESTIOM<br>COD: C0004781 | 0.2 UNID    | \$1.500     |         | AF  | \$300 |  |  |

|                                                       | RE                                         | FERENCIAS A OTROS DOCI                  | UMENTOS          |         |
|-------------------------------------------------------|--------------------------------------------|-----------------------------------------|------------------|---------|
| Tipo de documento                                     | Folio                                      | Fecha                                   | Razón Referencia |         |
| Orden de compra                                       | P0047282                                   | 02-06-2025                              |                  |         |
| 132020083136356076838                                 | PROVINCE PROVINCES                         | 020000000000000000000000000000000000000 | TOTALE           | s       |
| 3533644385533593533                                   | 372224715272015046247275252426426459635253 |                                         |                  | \$1,160 |
| IBRURI EMERANGES VIDARA RESISTER MARKENA SERVAN SERVA |                                            |                                         | Monto Exento     | \$0     |
| 0.0246.0646.0626.06466                                |                                            |                                         | 19% IVA          | \$220   |
| 102.034 52270 52676 526 546 5462                      | INSREAMS STATE                             | SECONDARY MALES                         | Monto Total      | \$1,380 |

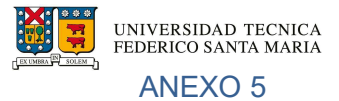

Forma

# ESCUELA DE TRABAJOS AEREOS FEDERICO SANTA MARIA SPA.

Giro: ESCUELA DE TRABAJOS AEREOS PRACT DE VUELO Y ARRDO DE SIMULADOR D VUELO AV SANTA MARIA 6400, VITACURA Fono: 985004279 Email: claudio.campos@aerosantamaria.cl

CRÉDITO

### RUT.: 76.081.172-6 FACTURA ELECTRÓNICA Nº 40

---

### S.I.I. - SANTIAGO ORIENTE

| Señor(es)          | UNIVERSIDAD TECNICA FEDERICO SANTA MARIA | RUT               | 81.668.700-4       |
|--------------------|------------------------------------------|-------------------|--------------------|
| Giro               | Enseñanza                                | Fecha Emisión     | 3 de junio de 2025 |
| Dirección          | AVENIDA ESPAÑA 1680                      | Comuna            | Valparaíso         |
| Correo Electrónico | dte.cl@einvoicing.signature-cloud.com    | Fecha Vencimiento | 3 de julio de 2025 |

DATOS DE PAGO

|    | DETALLES                                              |             |             |         |     |         |  |  |
|----|-------------------------------------------------------|-------------|-------------|---------|-----|---------|--|--|
| N° | Descripción                                           | Cant/Unidad | Prec. Unit. | Imp/Ret | Ind | Tota    |  |  |
| 1  | MONITOR<br>COD: C0001701                              | 1 UNID      | \$100       |         | AF  | \$100   |  |  |
| 2  | HV-NAV HR DE VUELO NAVEGACION<br>COD: C0006178        | 2 UNID      | \$100       |         | AF  | \$200   |  |  |
| 3  | ASESORIAS PROFESIONALES Y DE GESTIOM<br>COD: C0004781 | 0.8 UNID    | \$1.500     |         | AF  | \$1.200 |  |  |

| Tipo de documento                             | Folio    | Fecha                 | Razón Referencia                                 |                                                         |
|-----------------------------------------------|----------|-----------------------|--------------------------------------------------|---------------------------------------------------------|
| Orden de compra                               | P0047282 | 02-06-2025            |                                                  |                                                         |
| I I SA DA DA DA DA DA DA DA DA DA DA DA DA DA |          | TOTALES               |                                                  |                                                         |
| I NARO SUBA DE SUMONANA                       |          | 0664/53/6958/6996/666 | TOTALES                                          | S                                                       |
|                                               |          |                       | TOTALES<br>Monto Neto                            | \$<br>\$1.50                                            |
|                                               |          |                       | TOTALES<br>Monto Neto<br>Monto Exento            | \$<br>\$1.50<br>\$4                                     |
|                                               |          |                       | TOTALES<br>Monto Neto<br>Monto Exento<br>19% IVA | \$<br>\$1.50<br>\$1<br>\$1<br>\$1<br>\$1<br>\$1<br>\$28 |